# Tutorial

## Portate d'aria di ventilazione negli ambienti

In questo tutorial approfondiamo l'introduzione delle portate d'aria negli ambienti nel caso di impianti di ventilazione meccanica controllata.

Le portate d'aria concorrono alla definizione dell'energia dispersa per ventilazione dall'involucro dell'edificio. Nella norma nazionale UNI TS 11300-1 cap 12 definisce quattro tipologie di ventilazione possibili per l'ambiente:

- Ventilazione naturale [cfr 12.3.1]
- Ventilazione meccanica [cfr 12.3.2]
- Ventilazione ibrida meccanica + naturale [cfr 12.3.3]
- Ventilazione meccanica assicurata dall'impianto di climatizzazione [cfr 12.3.4]

Il valore dell'energia dispersa per ventilazione è dunque derivato dalle singole portate degli ambienti che costituiscono la zona in due condizioni diverse:

- Condizioni di riferimento, ovvero con portata di ventilazione naturale. Questa valutazione viene utilizzata per determinare gli indici di prestazione del fabbricato
- Condizioni effettive, ovvero con l'effettiva ventilazione presente nell'edificio. Il valore dell'energia dispersa per ventilazione entra nel bilancio termico dell'edificio per definire il fabbisogno energetico di involucro in ingresso all'impianto.

Di seguito la formula presente sulla UNI TS 11300-1:2014 per la determinazione dell'energia dispersa per ventilazione:

$$Q_{\rm H,ve} = H_{\rm ve,adj} \times (\theta_{\rm int,set,H} - \theta_{\rm e}) \times t$$

Dove

 $\theta \text{int,set,H}$  è la temperatura di setpoint dell'ambiente

 $\theta e$  è la temperatura esterna media mensile

Hve,adj è il coefficiente di scambio termico per ventilazione calcolato con la formula seguente

$$H_{\rm ve,adj} = \rho_{\rm a} \times c_{\rm a} \times \{\Sigma_{\rm k} \ b_{\rm ve,k} \times q_{\rm ve,k,mn}\}$$

#### Dove

ρa x ca esprime il prodotto della densità per la capacità volumica dell'aria

bve,k è il coefficiente di correzione della temperatura di immissione del flusso d'aria qve,k,mn è la singola portata d'aria.

Le formule sono equivalenti per il servizio di Climatizzazione dove la norma al posto del pedice H dedicato al servizio di riscaldamento, utilizza il pedice C.

Il simbolo di sommatoria che vediamo nella formula di Hve,adj ci fa capire come il valore dello scambio termico sia frutto di un insieme di portate che per TERMOLOG si esprimono a livello di singolo locale.

Nella definizione dell'energia scambiata per ventilazione vediamo che l'ultimo termine è il tempo, la durata di calcolo: la tipologia di ventilazione utilizzata negli ambienti può variare secondo tre periodi:

- periodo di riscaldamento (dove è acceso l'impianto di climatizzazione invernale)
- periodo di raffrescamento (dove è acceso l'impianto di climatizzazione estiva)
- **periodo di sola ventilazione** (nel periodo in cui non sono funzionanti né la climatizzazione invernale né la climatizzazione estiva).

Questa importante premessa ci fa comprendere come:

- 1) esistono due indici di prestazione dell'involucro: uno in condizioni RIFERIMENTO (ventilazione naturale) uno in condizioni EFFETTIVE (tipologia di ventilazione presente nell'edificio)
- esistono tre periodi di calcolo diversi: riscaldamento, raffrescamento, ventilazione. Per questo TERMOLOG nelle impostazioni avanzate della ventilazione consente di introdurre tre tipologie di ventilazione differenti
- ogni ambiente è una portata e all'interno dell'ambiente è possibile specificare più portate immesse da sorgenti diverse: entranti dall'esterno, da ambienti non climatizzati o da ambienti climatizzati adiacenti. Questo il motivo per cui in TERMOLOG è possibile specificare una portata diretta e più portate indirette per ciascun locale.

## 1. Edifici, zone o ambienti in ventilazione naturale

Per qualsiasi file di certificazione, progetto o diagnosi energetica, TERMOLOG inizializza gli ambienti in ventilazione naturale. Non è dunque necessario specificare dati aggiuntivi se non la tipologia di ambiente che viene richiesta nel caso di zona con destinazione d'uso non residenziale.

La tipologia di ambiente deve essere indicata nei dati geometrici presenti nel **menù Zone** (a destra del nome del locale), oppure all'interno dell'input grafico se il locale viene creato graficamente.

Per una zona ad uffici il tipo di ambiente può essere:

| Superficie utile m <sup>2</sup> 0,00 Altezza media net                                                                                  | uffici singoli<br>uffici collettivi/multipli tipo open space<br>call center /centri inserimento dati                                                         |  |  |  |  |  |  |  |
|----------------------------------------------------------------------------------------------------|----------------------------------------------------------------------------------------------------|--|--|--|--|--|--|--|
| Ventilazione                                                                                                    | locali riunione                                                                                                    |  |  |  |  |  |  |  |
| □ Impostazioni avanzate                                                                                                    | locali stampanti/fotocopiatrici<br>servizi igienici con estrazione in funzionamento continuo<br>servizi igienici con estrazione in funzionamento discontinuo |  |  |  |  |  |  |  |
| <ul> <li>✓ E' presente un flusso d'aria prelevato da esterno</li> <li>☐ Specifica portate minime di progetto personalizzate </li> </ul> |                                                                                                    |  |  |  |  |  |  |  |

La scelta del tipo di ambiente consente di valutare le portate minime e di riferimento in ventilazione naturale ai sensi della UNI 13390.

Quando gli ambienti sono in ventilazione naturale, nell'albero del menù zone, appare graficamente il simbolo di una piccola foglia verde:

| Edificio<br>via Don Sturzo 1f - 20900 - Monz | a (MB)                 |     |
|----------------------------------------------|------------------------|-----|
| 🔺 🎓 Unità immobiliare 1                      | 3-631-701              |     |
| 🔺 🔹 Zona 1                                   | E.2 [H·W·C·V]          |     |
| <ul> <li>Camera da letto</li> </ul>          | Su=10,0 m <sup>2</sup> | 111 |
| <ul> <li>camera da letto 2</li> </ul>        | Su=13,0 m <sup>2</sup> | 111 |
| <ul> <li>soggiorno</li> </ul>                | Su=30,0 m <sup>2</sup> | 111 |
| <ul> <li>primo piano</li> </ul>              | Su=60,0 m <sup>2</sup> | 111 |

## 2. Edifici, zone o ambienti in ventilazione meccanica

## 2.1 Creazione automatica di un impianto a tutt'aria

Se nell'edificio è presente un impianto a tutt'aria, con o senza UTA, per riscaldamento e/o raffrescamento per il suo inserimento è necessario accedere al menu Impianto e tramite il comando Wizard selezionare la tipologia "Impianto a tutt'aria"

| Wizar | d degli impianti      |                                |                             |                     |                              |                         | x   |
|-------|-----------------------|--------------------------------|-----------------------------|---------------------|------------------------------|-------------------------|-----|
|       | S                     | eleziona tutte                 | le tipologie di             | impianto pres       | enti e vai avant             | i                       |     |
|       |                       |                                |                             |                     |                              |                         |     |
|       | Gen                   | eratori a combus               | tione                       | Por                 | mpe di calore e sp           | lit                     |     |
|       |                       | 3                              |                             |                     | ē                            |                         |     |
|       | Caldaia               | Camino/Stufa                   | Termoconvettore<br>a gas    | Pompa di calore     | Sistema ibrido               | Split                   |     |
|       |                       | 5                              |                             | Ŷ                   |                              |                         |     |
|       | Biomassa              | Termoconvettore<br>elettrico   | Generatore ad aria<br>calda | Geotermia           | VRF                          | Macchina<br>frigorifera |     |
|       | Generatori            | per sola ACS                   | Rinnova                     | abili solari        | Sistemi ad aria e            | ed altri impianti       |     |
|       | <b>∮</b><br>0 0       | 0-0<br>0-0                     |                             |                     | () <del>;</del> ;)           |                         |     |
|       | Boiler                | Scaldaacqua (gas<br>o gasolio) | Solare termico              | Solare fotovoltaico | Impianto ad aria<br>primaria | Impianto a<br>tutt'aria |     |
|       |                       |                                |                             |                     | 500                          |                         |     |
|       | Scaldaacqua in<br>PDC |                                |                             |                     | Teleriscaldamento            |                         |     |
|       |                       |                                |                             |                     |                              |                         |     |
| <     | Indietro              |                                | • •                         | 0                   |                              | Avant                   | i 🖒 |

Tramite questa scelta verrà richiesto di

- indicare il servizio svolto dall'impianto
- selezionare il generatore che eroga tale servizio
- indicare quali unità sono connesse a tale impianto
- indicare il tipo di ventilazione scegliendo tra:
  - o doppio flusso con recupero di calore
  - o doppio flusso senza recupero di calore
  - o singolo flusso
- indicare se nell'impianto è presente o meno un UTA

| Wizard deg | gli impianti      |                                                     | ×          |
|------------|-------------------|-----------------------------------------------------|------------|
| (SC)       |                   | IMPIANTI A TUTT'ARIA                                |            |
|            | Impianto a tut    | t'aria 1 <sup>1</sup>                               |            |
|            | DAIKIN - ALTHERM  | A VRV R                                             |            |
|            | Caldaia standard  |                                                     |            |
|            | 28,00 kW          |                                                     |            |
|            |                   |                                                     |            |
|            | Impianto a tu     | tt'aria 1                                           | 🕀 Aggiungi |
|            | Servizi collegati | Riscaldamento e raffrescamento                      |            |
|            | Тіро              | Pompa di calore ad aria                             |            |
|            | Generatore        | DAIKIN - ALTHERMA VRV REYQ10P8 - Pn = 31,50 kW [HC] | : 🖍 🔁      |
|            | Configurazione    | Autonomo  A chi è collegata la centrale?            |            |
|            | Ventilazione      | Doppio flusso con recupero di calore                |            |
|            | Installazione     | Esterno                                             |            |
|            | UTA               | Sì  Potenza ventilatore O                           | W          |
|            | Ripartizione      | No Volume lordo 0                                   | m³         |
|            |                   |                                                     |            |
| < Indi     | etro 🥝            | • • •                                               | Avanti 📏   |

Una volta confermati tali dati, sarà TERMOLOG stesso ad occuparsi di:

• attivare il servizio nel menu Relazione

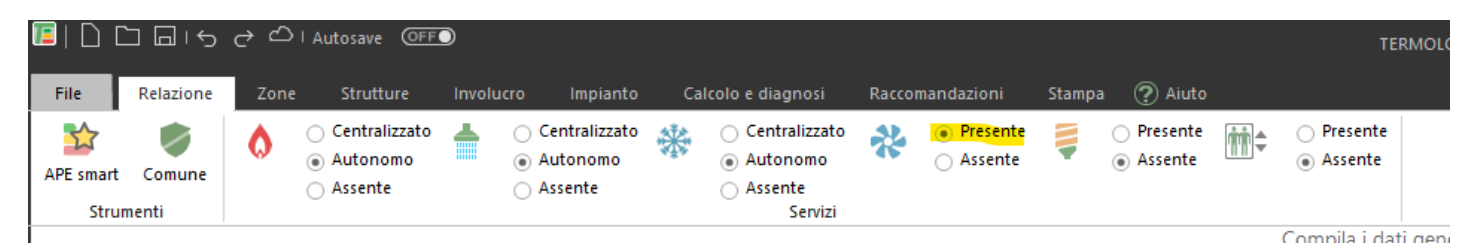

• attivare il servizio di ventilazione meccanica sulle zone che hanno i servizi richiesti

| File     | Rel     | azione                   | Zone      | Strut    | ture      | Involucro   | Impiant        | 0  |     | Calco |
|----------|---------|--------------------------|-----------|----------|-----------|-------------|----------------|----|-----|-------|
| <b>A</b> |         |                          | E         | ß        |           | -           | ->             | [  | -   |       |
| dificio  | Unita   | à Zona                   | Locale    | Altro    | Elimina   | Duplica     | Importa        | Es | por | ta    |
|          |         | Nuovo                    |           |          |           |             | Strument       |    |     |       |
| 4        |         |                          |           |          |           |             |                |    |     |       |
|          |         | Ordina zo                | ne e loca | i        |           | - 💡         | •              |    |     |       |
| E        | dificio | )                        |           |          |           |             |                |    |     |       |
| Πv       | ia Do   | n Sturzo                 | 1f - 101  | 21 - Toi | rino (TO) |             |                |    |     |       |
| 4.1      | t Ur    | nità imm                 | obiliare  | 1        | 3         | 3-631-70    | 1              |    |     |       |
| 4        | ٠       | Mansar                   | da        |          | 1         | E.1(1) [H·W | /·V]           |    |     |       |
|          |         | • M_1                    |           |          | :         | Su=9,3 m²   |                | 쓚  | ø   | 1     |
|          |         | • M_2                    |           |          |           | Su=33,1 n   | 1 <sup>2</sup> | 쓚  | P   | 1     |
|          |         | • M_3                    |           |          | :         | Su=9,7 m²   | 1              | 쓚  | P   | 1     |
|          |         | • M_4                    |           |          | :         | Su=9,4 m²   | 1              | 쓚  | P   | 1     |
|          | ٠       | Piano te                 | erra e pr | imo      | I         | E.1(1) [H·W | /·C·V]         |    |     |       |
|          |         | <ul> <li>PT_1</li> </ul> |           |          | :         | Su=49,5 n   | 1 <sup>2</sup> | 쓚  | 쓚   | 1     |
|          |         | • PT_2                   | 2         |          | :         | Su=13,6 n   | 1 <sup>2</sup> | 쑸  | 쑸   | 1     |
|          |         | • PT_3                   | 3         |          |           | Su=8,1 m²   | 1              | 쓚  | 쑸   | 1     |
|          |         | • PT_4                   | ļ.        |          | :         | Gu=16,4 n   | 1 <sup>2</sup> | 쓚  | 쑸   | 1     |
|          |         | • PT_2                   | 2X        |          | :         | 6u=11,4 n   | 1 <sup>2</sup> | 쓚  | 쏬   | 1     |
|          |         | • P1_2                   | 2         |          | :         | Su=13,6 n   | 1 <sup>2</sup> | 쓚  | 쑸   | 1     |
|          |         | • P1_3                   | 3         |          | :         | Su=8,1 m²   | 1              | 쓚  | 쑸   | 1     |
|          |         | • P1_4                   | 1         |          | :         | Su=16,4 n   | 1 <sup>2</sup> | 쓚  | 쑸   | 1     |
|          |         | • P1_5                   | 5         |          | :         | Su=8,6 m²   | !              | 쓚  | *   | 1     |
|          |         | • P1_1                   | I         |          | :         | Su=40,5 n   | 1 <sup>2</sup> | 쓚  | *   | 1     |
| Am       | bienti  | confinar                 | nti non i | iscaldat | ri -      |             |                |    |     |       |

• impostare le corrette portate a ciascun locale

|                                                 |                        |        | but general e geometria del locale                                                                         |
|-------------------------------------------------|------------------------|--------|----------------------------------------------------------------------------------------------------|
| f Edificio<br>via Don Sturzo 1f - 10121 - Torir | no (TO)                |        | Nome del locale M_1 +                                                                                      |
| 🐐 🏦 Unità immobiliare 1                         | 3-631-701              |        | Superficie utile m <sup>2</sup> 934 Alterza media netta (m) 215 Volume netto (m <sup>3</sup> ) 20.117 @    |
| <ul> <li>Mansarda</li> </ul>                    | E.1(1) [H·W·V]         |        |                                                                                                    |
| • M_1                                           | Su=9,3 m <sup>2</sup>  | *11    | ⊿ Ventilazione                                                                                             |
| • M_2                                           | Su=33,1 m <sup>2</sup> | *11    |                                                                                                    |
| <ul> <li>M_3</li> </ul>                         | Su=9,7 m <sup>2</sup>  | *11    | impostazioni avanzate                                                                                      |
| • M_4                                           | Su=9,4 m <sup>2</sup>  | *11    | Periodo riscaldamento Ventilazione meccanica                                                               |
| <ul> <li>Piano terra e primo</li> </ul>         | E.1(1) [H·W·C·V]       |        | 🖉 E' presente un flusso d'aria prelevato da esterno Potenza el. ventilatori [W] 0,00 ?                     |
| <ul> <li>PT_1</li> </ul>                        | Su=49,5 m <sup>2</sup> | ** * 1 |                                                                                                    |
| <ul> <li>PT_2</li> </ul>                        | Su=13,6 m <sup>2</sup> | ** 1   | Tipo di funzionamento Ventilazione meccanica controllata da impianto di climatizzazione -                  |
| <ul> <li>PT_3</li> </ul>                        | Su=8,1 m <sup>2</sup>  | ** 1   | Tipologia di diffusore                                                                                     |
| <ul> <li>PT_4</li> </ul>                        | Su=16,4 m <sup>2</sup> | ** * 1 |                                                                                                    |
| <ul> <li>PT_2X</li> </ul>                       | Su=11,4 m <sup>2</sup> | ** 1   | Impianto misto aria acqua                                                                                  |
| <ul> <li>P1_2</li> </ul>                        | Su=13,6 m <sup>2</sup> | ** 1   | Funzionamento ventilatori Ventilatori in immissione ed estrazione (doppio flusso) con recupero di ca 🔹     |
| <ul> <li>P1_3</li> </ul>                        | Su=8,1 m <sup>2</sup>  | ** * 1 | Portata di immissione 0.0028 m <sup>3</sup> /s Consiglia un valore (?) (max: 0.0559 m <sup>3</sup> /s) (?) |
| <ul> <li>P1_4</li> </ul>                        | Su=16,4 m <sup>2</sup> | ** 1   |                                                                                                    |
| <ul> <li>P1_5</li> </ul>                        | Su=8,6 m <sup>2</sup>  | ** 1   | Portata di estrazione 9 ve.ext 0,0028 m³/s - Consiglia un valore (?) (max: 0,0559 m³/s) (?)                |
| <ul> <li>P1_1</li> </ul>                        | Su=40,5 m <sup>2</sup> | ** 1   | Rendimento del recuperatore n <sub>hrueff</sub> H 0,85 (valore tra zero e uno)                             |
| Ambienti confinanti non riscaldati              |                        |        | Devente sisteme di sentenlle di sentete                                                                    |
| Vano scale                                      | ltr,x=0,4              |        | Presente sistema di controlio di portata                                                                   |
| Ambienti confinanti riscaldati da al            | ltri impianti          |        | Ventilatore premente con trattamento di pre-riscaldamento o pre-raffreddamento dell'aria                   |
| vicino                                          | E 1(1)                 |        |                                                                                                    |

• creare i sistemi di riscaldamento e raffrescamento e impostare le corrette temperature di funzionamento e terminali di emissione

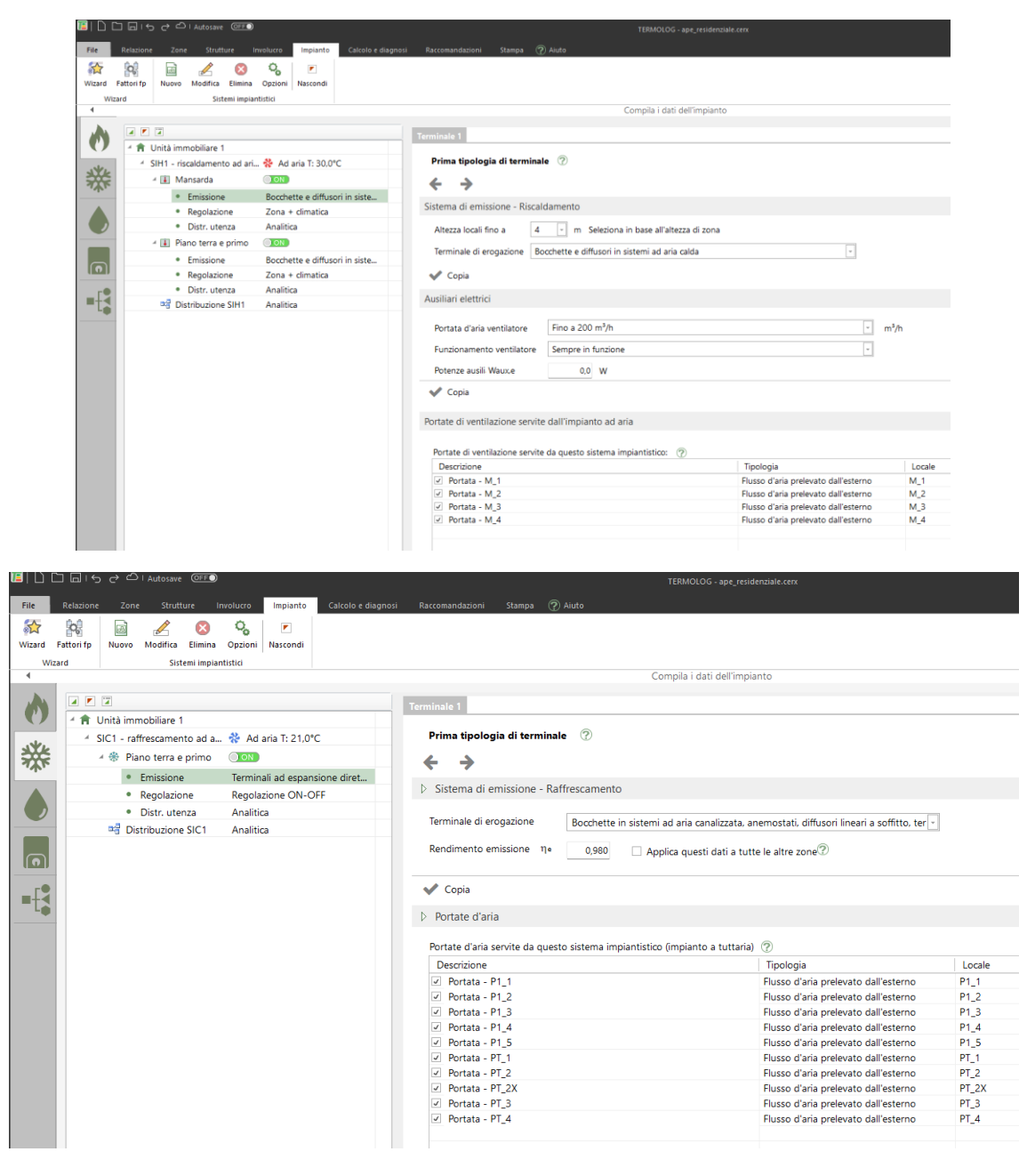

creare l'UTA

| File     | Relazion   | e Zone     | strutt                     | ure li     | nvolucro | Impian | to Ca    | ilcolo e dia | gnosi | Raccoma             | andazioni    | Stamp       | ia 🥐 Ali      | uto                         |                            |                           |             |             |            |           |      |
|----------|------------|------------|----------------------------|------------|----------|--------|----------|--------------|-------|---------------------|--------------|-------------|---------------|-----------------------------|----------------------------|---------------------------|-------------|-------------|------------|-----------|------|
|          | 0,         |            | 8                          |            | ۵        | ÷Χ.    | 1        |              |       | $\otimes$           |              |             | 8             |                             | Ø                          | 8                         | -           |             |            |           |      |
| Wizard   | Fattori fp | Nuovo      | Elimina                    | Duplica    | Nuovo    | ₩ 2    | Duplica  | Copia        | Nuovo | Elimina             | Duplica      | Nuovo       | Elimina       | Duplica                     | Nuovo                      | Elimina                   | Duplica     |             |            |           |      |
| w        | zard       |            | Centrale                   |            |          | Gener  | atore    |              |       | Accumulo            |              | F           | annelli/Eolie | :0                          |                            | UTA                       |             |             |            |           |      |
| 4        |            |            |                            |            |          |        |          |              |       |                     |              |             |               |                             |                            | Compila                   | i dati del  | l'impiante  | D          |           |      |
|          | ⊿          | 4 🔟 UT/    | 4                          |            |          |        |          |              | 1     | Servizio            | e sistema in | npiantistic | 0             |                             |                            |                           |             |             |            |           |      |
| <b>C</b> |            | •          | UTA1                       |            |          |        | SIC1 - R | isc+Raff     |       |                     |              |             |               |                             |                            |                           |             |             |            |           |      |
| . باد    |            | 4      RIS | CALDAME                    | ENTO+R/    | AFFRESC/ | AMENTO |          |              |       | Nome de             | ell'unità    |             |               | UTA1                        |                            |                           |             |             |            |           |      |
| *        |            | a 🏷        | Impianto a                 | a tutt'ari | a 1      |        | 😵 SIH1   | +SIC1        |       | Servizio            |              |             |               | Riscale                     | damento                    | e Raffres                 | scamento    | )           | *          |           |      |
|          |            |            | <ul> <li>DAIKIN</li> </ul> | N - ALTH   | erma ve  | RV RE  | PDC rev  | ersibile     |       |                     |              |             |               |                             |                            |                           |             |             |            |           |      |
|          |            |            |                            |            |          |        |          |              |       | Sistema i           | mpiantist    | ico riscal  | damento       | riscald                     | lamento                    | ad aria 1                 |             |             | *          |           |      |
|          |            |            |                            |            |          |        |          |              |       | Sistema i           | mpiantist    | ico raffre  | scamento      | raffres                     | camento                    | ad aria                   | 1           |             | v          |           |      |
|          |            |            |                            |            |          |        |          |              | 1     | ) uta               |              |             |               |                             |                            |                           |             |             |            |           |      |
|          |            |            |                            |            |          |        |          |              |       | ✓ Recupe            | ero di calc  | ore         |               |                             |                            |                           |             |             |            |           |      |
| (ILLI)   |            |            |                            |            |          |        |          |              |       | Porta               | ata nomin    | ale         | 269,09        | m³/h                        |                            |                           |             |             |            |           |      |
| ∎-{      |            |            |                            |            |          |        |          |              |       | Mod                 | alità        |             | Efficienza    | a nomina                    | le                         |                           |             |             |            |           | *    |
|          |            |            |                            |            |          |        |          |              |       | Effici              | enza nom     | inale       | 85,0          | %                           |                            |                           |             |             |            |           |      |
|          |            |            |                            |            |          |        |          |              |       |                     |              |             |               |                             |                            | 1.17                      |             |             |            |           |      |
|          |            |            |                            |            |          |        |          |              |       | Rend                | limenti      |             | Lato          |                             | portate bi                 | ore relativo<br>ilanciate | o della por | tata nspett | portate sb | ilanciate |      |
|          | erale      |            |                            |            |          |        |          |              |       |                     |              |             | Immission     | 100%                        | 675                        | % 1                       | 50%         | 67%         | 100%       | 100%      | 150% |
|          | o đeu      |            |                            |            |          |        |          |              |       |                     |              |             | espuision     | 100%                        | 0                          | 0                         | 0           | 0           | 07.%       | 0         | 0    |
|          | chivi      |            |                            |            |          |        |          |              |       |                     |              |             |               |                             |                            |                           |             |             |            |           |      |
|          | <          |            |                            |            |          |        |          |              |       | ✓ Ventila           | tore di rip  | oresa       | Portata no    | minale                      |                            |                           |             | m³/h        | 269,08593  | ]         |      |
|          |            |            |                            |            |          |        |          |              |       |                     |              |             | Percentual    | nti elettric<br>le di poten | i: potenza<br>za effettiva | nominale<br>a media       |             | %           | 100        | 0         |      |
|          |            |            |                            |            |          |        |          |              |       |                     |              |             |               |                             |                            |                           |             | 1a          | 1000 00000 |           |      |
|          |            |            |                            |            |          |        |          |              |       | ✓ Ventila           | itore di m   | andata      | Assorbime     | minale<br>nti elettric      | i: potenza                 | nominale                  |             | m²/h<br>W   | 209,08593  |           |      |
|          |            |            |                            |            |          |        |          |              |       |                     |              |             | Percentual    | e di poten                  | za effettiva               | a media                   |             | %           | 100        | )         |      |
|          |            |            |                            |            |          |        |          |              |       | ✓ Pre-ris           | caldamen     | to e pos    | t-riscaldan   | nento Ba                    | itteria: ad                | i acqua c                 | espansio    | one dirett  | ta 🕞       |           |      |
|          |            |            |                            |            |          |        |          |              |       | ✓ Pre-rat           | ffrescame    | nto         | Batteria:     | ad acqua                    | 1                          |                           | ×           |             |            |           |      |
|          |            |            |                            |            |          |        |          |              |       | Porta               | ata d'aria i | richiesta   | 269,09        | m³h                         |                            |                           |             |             |            |           |      |
|          |            |            |                            |            |          |        |          |              |       | Umidif              | icazione     |             | Tipologia     |                             | N                          | lon dichi                 | arato       |             |            | ×         |      |
|          |            |            |                            |            |          |        |          |              |       |                     |              |             | Efficienza    | umidifica                   | atore                      | 93,0                      | % ?         |             |            |           |      |
|          |            |            |                            |            |          |        |          |              |       | Deumi               | dificazion   | e           |               |                             |                            |                           |             |             |            |           |      |
|          |            |            |                            |            |          |        |          |              |       | <ul> <li></li></ul> |              |             |               |                             |                            |                           |             |             |            |           |      |

• creare la rispettiva centrale con le corrette connessioni ai sistemi e all'UTA

| file         | Relazion   | e Zone       | Strut                | ture                  | Involucro        | Impiar     | nto Ca          | lcolo e diag      | mosi  | Raccomandazi                        | ioni      | Stampa 🤶     | Aiuto     |                                |                                 |           |           |               |             |  |   |                   |                        |         |                       |
|--------------|------------|--------------|----------------------|-----------------------|------------------|------------|-----------------|-------------------|-------|-------------------------------------|-----------|--------------|-----------|--------------------------------|---------------------------------|-----------|-----------|---------------|-------------|--|---|-------------------|------------------------|---------|-----------------------|
| Stand Vizard | Fattori fp | Nuovo        | (X)<br>Elimina       | Duplica               | Nuovo            | ± X<br>∓ ≾ | Duplica         | Copia             | Nuovo | Elimina Dup                         | ilica P   | luovo Elmir  | a Duplice | Nuovo                          | Cimi                            | ) 🗒       | plica     |               |             |  |   |                   |                        |         |                       |
| Wa           | tard       |              | Centrale             |                       |                  | Gene       | ratore          |                   | ,     | Accumulo                            |           | Pannelli/    | Eolico    |                                | UT                              | A         |           |               |             |  |   |                   |                        |         |                       |
|              |            |              |                      |                       |                  |            |                 |                   |       |                                     |           |              |           |                                | Comp                            | olia i da | ti dell i | implanto      | 10          |  |   |                   |                        |         |                       |
| 0            | ⊿          | * © UT/<br>• | utai                 |                       |                  |            | SIC1 - R        | isc+Raff          |       | Servizio                            | e sister  | na impianti  | stico     |                                |                                 |           |           |               |             |  |   |                   |                        |         |                       |
|              |            | 4 IIII RIS   | CALDAM               | ENTO+R                | AFFRESCA         | AMENTO     | )               |                   |       | Nome sistem                         | ha di ge  | nerazione    |           | Impiant                        | to a tut                        | t'aria 1  |           |               |             |  |   |                   |                        |         |                       |
| 檾            |            | 4 🐌          | Impianto<br>• DAIKII | a tutt'ar<br>N - ALTH | ia 1<br>IERMA VF | RV RE      | SIH1<br>PDC rev | +SIC1<br>ersibile | -     | Servizio                            |           |              |           | Riscale                        | dament                          | to+Raff   | frescan   | mento         |             |  | - |                   |                        |         |                       |
|              |            |              |                      |                       |                  |            |                 |                   | 1     | Sistema impiantistico riscaldamento |           |              | SIH1 -    | SIH1 - riscaldamento ad aria 1 |                                 |           |           | - (aeraulico) |             |  |   |                   |                        |         |                       |
|              |            |              |                      |                       |                  |            |                 |                   | -     | Sistema impi                        | iantistio | o raffrescam | into      | SIC1 -                         | SIC1 - raffrescamento ad aria 1 |           |           | -             | (aeraulico) |  |   |                   |                        |         |                       |
|              |            |              |                      |                       |                  |            |                 |                   | 6     | Presente U                          | UTA: un   | tå trattamer | ito aria  | UTA1                           |                                 |           |           |               |             |  | - |                   |                        |         |                       |
|              |            |              |                      |                       |                  |            |                 |                   |       | ⊿ Unità imi                         | mobilia   | iri servite  |           |                                |                                 |           |           |               |             |  |   |                   |                        |         |                       |
| -L           |            |              |                      |                       |                  |            |                 |                   |       | Generato                            | ori       |              |           |                                |                                 |           |           |               |             |  |   |                   |                        |         |                       |
|              |            |              |                      |                       |                  |            |                 |                   |       |                                     |           |              |           | No                             | me                              |           |           |               |             |  |   |                   | Tipo                   |         | Servizio              |
|              |            |              |                      |                       |                  |            |                 |                   |       | 4 Impiant                           | to a tutt | 'aria 1      |           |                                |                                 |           |           |               |             |  |   |                   |                        |         |                       |
|              | 2          |              |                      |                       |                  |            |                 |                   |       | DAIK                                | an - Au   | THERMA VR    | V REYQ10  | P8_1                           |                                 |           |           |               |             |  |   | Pompa di calore a | compressione di vapore | Riscald | amento+Raffrescamento |
|              | OB COLUMN  |              |                      |                       |                  |            |                 |                   |       |                                     |           |              |           |                                |                                 |           |           |               |             |  |   |                   |                        |         |                       |

## 2.2 Creazione automatica di un impianto ad aria primaria

Se nell'edificio è presente un impianto ad aria primaria (che presenta quindi compresenza di sistemi idronici e aeraulici) per riscaldamento e/o raffrescamento per il suo inserimento è necessario accedere al menu Impianto e tramite il comando Wizard selezionare la tipologia "Impianto ad aria primaria"

| Wizard | l degli impianti      |                                |                             |                     |                              |                         | ×     |
|--------|-----------------------|--------------------------------|-----------------------------|---------------------|------------------------------|-------------------------|-------|
|        | S                     | eleziona tutte                 | le tipologie di             | impianto prese      | enti e vai avant             | i                       |       |
|        |                       |                                |                             |                     |                              |                         |       |
|        | Gene                  | eratori a combus               | tione                       | Por                 | mpe di calore e sp           | lit                     |       |
|        |                       | G                              |                             |                     |                              |                         |       |
|        | Caldaia               | Camino/Stufa                   | Termoconvettore<br>a gas    | Pompa di calore     | Sistema ibrido               | Split                   |       |
|        |                       | 5                              |                             | â                   |                              |                         |       |
|        | Biomassa              | Termoconvettore<br>elettrico   | Generatore ad aria<br>calda | Geotermia           | VRF                          | Macchina<br>frigorifera |       |
|        | Generatori            | per sola ACS                   | Rinnova                     | abili solari        | Sistemi ad aria e            | d altri impianti        |       |
|        | <b>5</b><br>0-0       | 0-0<br>U U                     |                             |                     |                              | (2C)                    |       |
|        | Boiler                | Scaldaacqua (gas<br>o gasolio) | Solare termico              | Solare fotovoltaico | Impianto ad aria<br>primaria | Impianto a<br>tutt'aria |       |
|        |                       |                                |                             |                     |                              |                         |       |
|        | Scaldaacqua in<br>PDC |                                |                             |                     | Teleriscaldamento            |                         |       |
|        |                       |                                |                             |                     |                              |                         |       |
| <      | Indietro              |                                | • •                         | 0                   |                              | Avan                    | iti > |

Tramite questa scelta verrà richiesto di

- indicare il servizio svolto dall'impianto
- selezionare il tipo di generatore e il generatore che eroga tale servizio
- indicare quali unità sono connesse a tale impianto
- indicare il tipo di ventilazione scegliendo tra:
  - o doppio flusso con recupero di calore
  - doppio flusso senza recupero di calore
  - o singolo flusso
- in questo tipo di impianto sarà sempre presente l'UTA

| Wizard d | legli impianti    |                                      |     |                                 |      | ×          |
|----------|-------------------|--------------------------------------|-----|---------------------------------|------|------------|
| ()≓      | )                 | ARIA                                 | PF  | RIMARIA                         |      |            |
| -        | Impianto ad ar    | ia pri :                             |     |                                 |      |            |
|          | Caldaia standard  | H - Pn =                             |     |                                 |      |            |
|          | 12,16 kW          |                                      |     |                                 |      |            |
|          | ⊗≉                |                                      |     |                                 |      |            |
|          | Impianto ad a     | ria primaria 1                       |     |                                 |      | Aggiungi   |
|          | Servizi collegati | Riscaldamento e raffrescamento       |     | -                               |      |            |
|          | Тіро              | Pompa di calore ad acqua             |     | -                               |      |            |
|          | Generatore        | AERMEC - ANK020H - Pn = 12,16 kW [H  | WC] |                                 | :    | <b>/ 0</b> |
|          | Configurazione    | Autonomo                             | v   | Si ripete identica in più unità | :    |            |
|          | Terminali         | Ventilconvettori o Fancoil           | Ŧ   | in numero di 1                  |      |            |
|          | Ventilazione      | Doppio flusso con recupero di calore | Ŧ   |                                 |      |            |
|          | Installazione     | Esterno                              | Ŧ   |                                 |      |            |
|          | UTA               | Sì                                   | v   | Potenza ventilatore 0           | w    |            |
|          | Ripartizione      | No                                   | Ŧ   | Volume lordo 0                  | ] m³ |            |
|          |                   |                                      |     |                                 |      |            |
| < In     | dietro 🤗          | 0 0                                  | •   |                                 |      | Avanti 📏   |

Una volta confermati tali dati, sarà TERMOLOG stesso ad occuparsi di:

• attivare il servizio nel menu Relazione

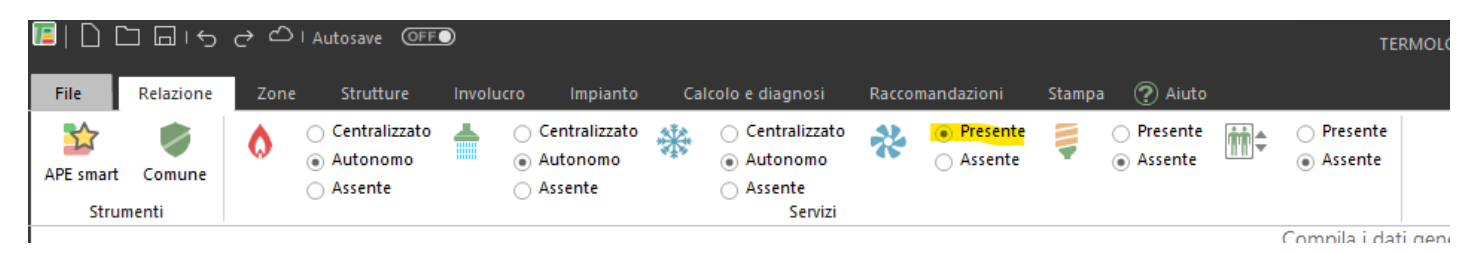

• attivare il servizio di ventilazione meccanica sulle zone che hanno i servizi richiesti

| · · ·    |         |           |            |          |           |                       |          |    |     |       |
|----------|---------|-----------|------------|----------|-----------|-----------------------|----------|----|-----|-------|
| File     | Rel     | azione    | Zone       | Strut    | ture      | Involucro             | Impian   | to |     | Calco |
| <b>A</b> |         |           | E          | 1        | 8         | ->                    | ⇒        |    | -   |       |
| dificio  | Unità   | à Zona    | Locale     | Altro    | Elimina   | Duplica               | Importa  | Es | por | ta    |
|          |         | Nuovo     |            |          |           |                       | Strument | i  |     |       |
| 4        |         |           |            |          |           |                       |          |    |     |       |
| 4        | 7       | Ordina zo | ne e local | i        |           | - 💡                   | •        |    |     |       |
| E        | dificio | )         |            |          |           |                       |          |    |     |       |
| Πv       | ia Do   | n Sturzo  | 1f - 101   | 21 - Toi | rino (TO) |                       |          |    |     |       |
| -4-1     | Un      | nità imm  | obiliare   | 1        | 3         | 8-631-70              | 1        |    |     |       |
| 4        | ٠       | Mansar    | da         |          | I         | E.1(1) [H·V           | V·V]     |    |     |       |
|          |         | • M_1     |            |          | 5         | Su=9,3 m <sup>2</sup> | 2        | 쓚  | ø   | 1     |
|          |         | • M_2     |            |          | 9         | Su=33,1 n             | n²       | *  | ø   | 1     |
|          |         | • M_3     |            |          | 9         | Su=9,7 m <sup>2</sup> | 2        | 쓚  | ø   | 1     |
|          |         | • M_4     |            |          | 5         | Su=9,4 m <sup>2</sup> | 2        | *  | ø   | 1     |
|          | •       | Piano te  | erra e pr  | imo      | E         | E.1(1) [H·V           | V·C·V]   |    |     |       |
|          |         | • PT_1    |            |          | 9         | Su=49,5 n             | n²       | *  | *   | 1     |
|          |         | • PT_2    | 2          |          | 9         | Su=13,6 n             | n²       | *  | 쑸   | 1     |
|          |         | • PT_3    | 3          |          | 9         | Su=8,1 m <sup>2</sup> | 2        | *  | 尜   | 1     |
|          |         | • PT_4    | Ļ          |          | 9         | Su=16,4 n             | n²       | *  | 쓚   | 1     |
|          |         | • PT_2    | X          |          | 9         | Gu=11,4 n             | n²       | *  | 쏭   | 1     |
|          |         | • P1_2    | 2          |          | 9         | Su=13,6 n             | n²       | *  | 쏭   | 1     |
|          |         | • P1_3    | 3          |          | 5         | Su=8,1 m <sup>2</sup> | 2        | *  | 쏭   | 1     |
|          |         | • P1_4    | 1          |          | 5         | Gu=16,4 n             | n²       | *  | 쏬   | 1     |
|          |         | • P1_5    | 5          |          | 5         | Su=8,6 m <sup>2</sup> | 2        | *  | *   | 1     |
|          |         | • P1_1    | 1          |          | 9         | Su=40,5 n             | n²       | *  | 쏬   | 1     |
| Δm       | hienti  | confinar  | nti non r  | iscaldat | -i        |                       |          |    |     |       |

• impostare le corrette portate a ciascun locale

|                                         |                        |        | bat general e geometria del locale                                                                          |
|-----------------------------------------|------------------------|--------|----------------------------------------------------------------------------------------------------|
| tia Don Sturzo 1f - 10121 - Torir       | no (TO)                |        | Nome del locale M_1 +                                                                                       |
| 🐐 🏦 Unità immobiliare 1                 | 3-631-701              |        | Superficie utile m <sup>2</sup> 9.34 Altezza media petta (m) 2.15 Volume petto (m <sup>3</sup> ) 20.117 (2) |
| <ul> <li>Mansarda</li> </ul>            | E.1(1) [H·W·V]         |        |                                                                                                    |
| <ul> <li>M_1</li> </ul>                 | Su=9,3 m <sup>2</sup>  | *11    | ⊿ Ventilazione                                                                                              |
| • M_2                                   | Su=33,1 m <sup>2</sup> | * 🤊 🧖  |                                                                                                    |
| <ul> <li>M_3</li> </ul>                 | Su=9,7 m <sup>2</sup>  | * 🤊 🖉  |                                                                                                    |
| <ul> <li>M_4</li> </ul>                 | Su=9,4 m <sup>2</sup>  | * 11   | Reriodo riscaldamento Ventilazione meccanica                                                                |
| <ul> <li>Piano terra e primo</li> </ul> | E.1(1) [H·W·C·V]       |        | ✓ E' presente un flusso d'aria prelevato da esterno Potenza el. ventilatori [W] 0,00                        |
| <ul> <li>PT_1</li> </ul>                | Su=49,5 m <sup>2</sup> | ** * 🥖 |                                                                                                    |
| <ul> <li>PT_2</li> </ul>                | Su=13,6 m <sup>2</sup> | ** * 🧖 | Tipo di funzionamento Ventilazione meccanica controllata da impianto di climatizzazione -                   |
| <ul> <li>PT_3</li> </ul>                | Su=8,1 m <sup>2</sup>  | * * 1  | Tipologia di diffusore Informazione non nota                                                                |
| <ul> <li>PT_4</li> </ul>                | Su=16,4 m <sup>2</sup> | ** * 🥖 |                                                                                                    |
| <ul> <li>PT_2X</li> </ul>               | Su=11,4 m <sup>2</sup> | ** * 🧖 | Impianto misto aria acqua                                                                                   |
| <ul> <li>P1_2</li> </ul>                | Su=13,6 m <sup>2</sup> | ** * 🥖 | Funzionamento ventilatori Ventilatori in immissione ed estrazione (doppio flusso) con recupero di ca 🔹      |
| <ul> <li>P1_3</li> </ul>                | Su=8,1 m <sup>2</sup>  | ** * 🥖 | Portata di immissiona 0                                                                                     |
| <ul> <li>P1_4</li> </ul>                | Su=16,4 m <sup>2</sup> | ** * 🧖 |                                                                                                    |
| <ul> <li>P1_5</li> </ul>                | Su=8,6 m <sup>2</sup>  | ** * 🧖 | Portata di estrazione 9 ve.ext 0,0028 m³/s - Consiglia un valore (?) (max: 0,0559 m³/s) (?)                 |
| <ul> <li>P1_1</li> </ul>                | Su=40,5 m <sup>2</sup> | ** * 1 | Rendimento del recuperatore n <sub>hueff</sub> H 0,85 (valore tra zero e uno)                               |
| Ambienti confinanti non riscaldati      |                        |        | Describe sistema di controllo di controlo                                                                   |
| <ul> <li>Vano scale</li> </ul>          | ltr,x=0,4              |        | Presente sistema di controlio di portata                                                                    |
| Ambienti confinanti riscaldati da al    | tri impianti           |        | Ventilatore premente con trattamento di pre-riscaldamento o pre-raffreddamento dell'aria                    |
| virino                                  | F 1(1)                 |        |                                                                                                    |

• creare i sistemi di riscaldamento e raffrescamento e impostare le corrette temperature di funzionamento e terminali di emissione

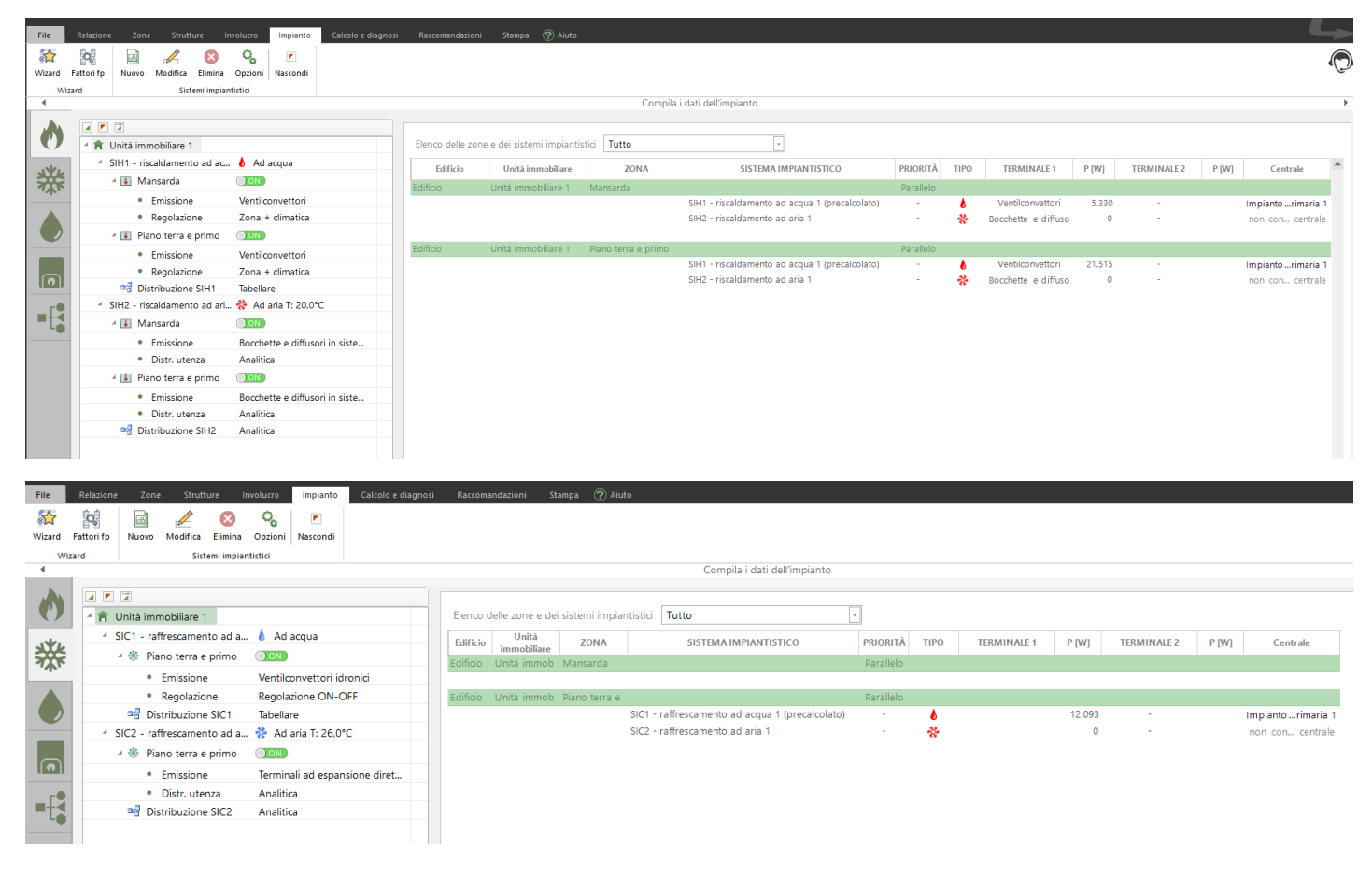

creare l'UTA

| File   | Relazion   | 2 Zone     | e Struttur | re In  | volucro   | Impian   | to G     | alcolo e dia           | gnosi | Raccom                                 | nandazioni                                                   | Stamp       | a 🥐 Aiu                                                   | uto                                                          |            |           |                |             |           |            |      |  |
|--------|------------|------------|------------|--------|-----------|----------|----------|------------------------|-------|----------------------------------------|--------------------------------------------------------------|-------------|-----------------------------------------------------------|--------------------------------------------------------------|------------|-----------|----------------|-------------|-----------|------------|------|--|
| 2      | O.         |            | 8          |        | 6         | ÷Χ       |          |                        |       | 8                                      |                                                              |             | 8                                                         |                                                              | ø          | ×         | -              |             |           |            |      |  |
| Wizard | Fattori fp | Nuovo      | Elimina Du | uplica | Nuovo     | # ⊿      | Duplica  | Copia                  | Nuovo | Elimina                                | Duplica                                                      | Nuovo       | Elimina                                                   | Duplica                                                      | Nuovo      | Elimina   | a Duplica      |             |           |            |      |  |
| Wi     | zard       |            | Centrale   |        |           | Gener    | atore    |                        |       | Accumul                                | 0                                                            | Pi          | annelli/Eolie                                             | :0                                                           |            | UTA       |                |             |           |            |      |  |
| 4      |            |            |            |        |           |          |          |                        |       |                                        |                                                              |             |                                                           |                                                              |            | Compi     | la i dati d    | ell'impiant | D         |            |      |  |
|        |            |            |            |        |           |          |          |                        |       |                                        | o e sistema in                                               | piantistic  | D                                                         |                                                              |            |           |                |             |           |            |      |  |
|        | 4          |            | UTA1       |        |           |          | SIC2 - F | isc+Raff               | e F   | ,                                      |                                                              |             |                                                           |                                                              |            |           |                |             |           |            |      |  |
| ~ ~    |            |            |            |        | abe i num |          | Nome d   | lell'unità             |       |                                        | UTA1                                                         |             |                                                           |                                                              |            |           |                |             |           |            |      |  |
| ste    |            | - IIII KIS | CALDAWEN   |        | Imagia 1  | IVIEIVIO | A 0144   | 19101                  |       |                                        |                                                              |             |                                                           |                                                              |            |           |                |             | Γ         | -          |      |  |
| 745    |            | - 0        |            |        |           |          | DDC res  | T SIC I                |       | Servizio                               |                                                              |             |                                                           | Riscald                                                      | lamento    | e Raffr   | rescament      | 0           |           | ·          |      |  |
|        |            |            | * ALKIVILC | - MINK | 2011_1    |          | PDC let  | ersibile               |       | Sistema                                | impiantist                                                   | ico riscalo | damento                                                   | riscald                                                      | amento     | ad aria   | 1              |             | ,         | -          |      |  |
|        |            |            |            |        |           |          |          |                        |       |                                        |                                                              |             |                                                           |                                                              |            |           |                |             |           |            |      |  |
|        |            |            |            |        |           |          |          |                        |       | Sistema                                | impiantist                                                   | ico raffre  | scamento                                                  | raffres                                                      | camento    | ad ari    | a 1            |             | -         | · _        |      |  |
|        |            |            |            |        |           |          |          |                        |       | D UTA                                  |                                                              |             |                                                           |                                                              |            |           |                |             |           |            |      |  |
|        |            |            |            |        |           |          |          |                        |       | <ul> <li>Recup</li> </ul>              | pero di calc                                                 | re          |                                                           |                                                              |            |           |                |             |           |            |      |  |
|        |            |            |            |        |           |          |          |                        |       | Port                                   | tata nomin                                                   | ale         | 269,09                                                    | m³/h                                                         |            |           |                |             |           |            |      |  |
|        |            |            |            |        |           |          |          |                        |       | Modalità                               |                                                              | Efficienza  | za nominale                                               |                                                              |            |           |                | *           |           |            |      |  |
|        |            |            |            |        |           |          |          |                        |       |                                        |                                                              |             |                                                           |                                                              |            |           |                |             |           |            |      |  |
|        |            |            |            |        |           |          |          |                        |       | Effic                                  | ienza nom                                                    | inale       | 85,0                                                      | %                                                            |            |           |                |             |           |            |      |  |
|        |            |            |            |        |           |          |          | Rendimenti             |       |                                        | Lato                                                         |             | Valore relativo della portata rispetto al valore nominale |                                                              |            |           |                |             |           |            |      |  |
|        | <u> </u>   |            |            |        |           |          |          |                        |       |                                        |                                                              |             | And the factors                                           | 100%                                                         | portate b  | ilanciate | 1500           | 670/        | portate s | bilanciate | 1500 |  |
|        | uera -     |            |            |        |           |          |          |                        |       |                                        |                                                              |             | Espulsion                                                 | 100%                                                         | 67         | %         | 150%           | 100%        | 67%       | 150%       | 100% |  |
|        | e l        |            |            |        |           |          |          |                        |       |                                        |                                                              |             |                                                           |                                                              | 0          | 0         | 0              | 0           | 0         |            | 0 0  |  |
|        | , chi      |            |            |        |           |          |          |                        |       |                                        |                                                              |             |                                                           |                                                              |            |           |                |             |           |            |      |  |
|        |            |            |            |        |           |          |          | Ventilatore di ripresa |       | oresa                                  | Portata nominale<br>Assorbimenti elettrici: potenza nominale |             |                                                           |                                                              | m³/h       | 269,0859  | 3              |             |           |            |      |  |
|        |            |            |            |        |           |          |          |                        |       |                                        |                                                              |             | Percentuale di potenza effettiva media                    |                                                              |            |           | %              | 10          | 00        |            |      |  |
|        |            |            |            |        |           |          |          |                        |       |                                        |                                                              |             | Destate as                                                |                                                              |            |           |                |             | 1260 0850 | 121        |      |  |
|        |            |            |            |        |           |          |          |                        |       | ✓ Ventil                               | atore di m                                                   | andata      | Assorbime                                                 | Portata nominale<br>Assorbimenti elettrici: potenza nominale |            |           | W              | 209,0035    | 0         |            |      |  |
|        |            |            |            |        |           |          |          |                        |       | Percentuale di potenza effettiva media |                                                              |             |                                                           | %                                                            | 10         | 00        |                |             |           |            |      |  |
|        |            |            |            |        |           |          |          |                        |       | / Pre-ri                               | scaldamen                                                    | to e nost   | t-riscaldan                                               | nento Ba                                                     | tteria: ac | 1 accua   | o espans       | sione diret | ta -      |            |      |  |
|        |            |            |            |        |           |          |          |                        |       |                                        |                                                              |             |                                                           |                                                              |            |           |                |             |           |            |      |  |
|        |            |            |            |        |           |          |          |                        |       | ✓ Pre-ra                               | affrescame                                                   | nto         | Batteria:                                                 | ad acqua                                                     |            |           | *              |             |           |            |      |  |
|        |            |            |            |        |           |          |          |                        |       | Port                                   | tata d'aria i                                                | richiesta   | 269,09                                                    | m³h                                                          |            |           |                |             |           |            |      |  |
|        |            |            |            |        |           |          |          |                        |       | Umid                                   | ificazione                                                   |             | Tipologia                                                 |                                                              | P          | Non dic   | hiarato        |             |           |            |      |  |
|        |            |            |            |        |           |          |          |                        |       |                                        |                                                              |             | Efficienza                                                | umidifica                                                    | tore       | 93.0      | % ( <b>?</b> ) |             |           |            |      |  |
|        |            |            |            |        |           |          |          |                        |       | Deum                                   | nidificazion                                                 | 2           |                                                           |                                                              |            |           | ~ 0            |             |           |            |      |  |

creare la rispettiva centrale con le corrette connessioni ai sistemi e all'UTA

| File Relazion     | ne Zone Strutture Involucro Impianto Calcolo e diagnos | i Raccomandazioni Stampa 🕐 Aluto         |                                             |                                            |  |  |  |  |  |  |  |  |
|-------------------|--------------------------------------------------------|------------------------------------------|---------------------------------------------|--------------------------------------------|--|--|--|--|--|--|--|--|
| 😭 🕅               | 🖬 😣 🐺 👌 🕈 X 🗐 🗐                                        |                                          | 🖻 🙁 🦏                                       |                                            |  |  |  |  |  |  |  |  |
| Wizard Fattori fp | Nuovo Elimina Duplica Nuovo 🖶 🖆 Duplica Copia Nuo      | vo Elimina Duplica Nuovo Elimina Duplica | Nuovo Elimina Duplica                       |                                            |  |  |  |  |  |  |  |  |
| Wizard            | Centrale Generatore                                    | Accumulo Pannell/Eolico                  | UTA                                         |                                            |  |  |  |  |  |  |  |  |
| 4                 |                                                        |                                          | Compila i dati dell'impianto                |                                            |  |  |  |  |  |  |  |  |
|                   |                                                        |                                          |                                             |                                            |  |  |  |  |  |  |  |  |
| C) -              | UTA1 SIC2 - Risc+Raff                                  | D Servizio e sistema impiantistico       | Servizio e sistema impiantistico            |                                            |  |  |  |  |  |  |  |  |
| -                 | * IIII RISCALDAMENTO + RAFFRESCAMENTO                  | Nome sistema di generazione              | Impianto ad aria primaria 1                 |                                            |  |  |  |  |  |  |  |  |
| 300               | 4 🐌 Impianto ad aria primaria 1 💧 SIH1+SIC1            |                                          |                                             |                                            |  |  |  |  |  |  |  |  |
| 741               | AERMEC - ANK020H_1 PDC reversibile                     | Servizio                                 | Riscaldamento + Kattrescamento -            |                                            |  |  |  |  |  |  |  |  |
|                   |                                                        | Sistema impiantistico riscaldamento      | SIH1 - riscaldamento ad acqua 1 (idronico)  |                                            |  |  |  |  |  |  |  |  |
|                   |                                                        | Sistema impiantistico raffrescamento     | SIC1 - raffrescamento ad acqua 1 (idronico) |                                            |  |  |  |  |  |  |  |  |
|                   |                                                        | Presente UTA: unită trattamento aria     | UTA1 -                                      |                                            |  |  |  |  |  |  |  |  |
|                   |                                                        |                                          |                                             |                                            |  |  |  |  |  |  |  |  |
| _r•               |                                                        | ⊿ Unità immobiliari servite              |                                             |                                            |  |  |  |  |  |  |  |  |
| •t•               |                                                        | D Generatori                             |                                             |                                            |  |  |  |  |  |  |  |  |
|                   |                                                        |                                          | Nome Tipo                                   | Servizio                                   |  |  |  |  |  |  |  |  |
|                   |                                                        | Impianto ad aria primaria 1              |                                             |                                            |  |  |  |  |  |  |  |  |
|                   |                                                        | AERMEC - ANK020H_1                       | Pompa di calore a compressi                 | one di vapore Riscaldamento+Raffrescamento |  |  |  |  |  |  |  |  |
| ę                 |                                                        |                                          |                                             |                                            |  |  |  |  |  |  |  |  |

### 2.3 Creazione manuale di un sistema di ventilazione meccanica

Se nell'edificio sono presenti portate di ventilazione meccanica è necessario rendere attivo il servizio di ventilazione, altrimenti non sono visibili gli input dedicati: nel **menù Relazione** scegliere *Presente* nel settore della Ventilazione.

| File Relazion   | Zone | Strutture                                                            | Involucro | Impianto                             | Ca | lcolo e diagnosi                                                                      | Raccor | nandazioni                                    | Stampa | ? Aiuto                                       |            |                                               |
|-----------------|------|----------------------------------------------------------------------|-----------|--------------------------------------|----|---------------------------------------------------------------------------------------|--------|-----------------------------------------------|--------|-----------------------------------------------|------------|-----------------------------------------------|
| APE smart Comun | ٥    | <ul> <li>Centralizzato</li> <li>Autonomo</li> <li>Assente</li> </ul> |           | Centralizzato<br>Autonomo<br>Assente | *  | <ul> <li>Centralizzato</li> <li>Autonomo</li> <li>Assente</li> <li>Servizi</li> </ul> | *      | <ul> <li>Presente</li> <li>Assente</li> </ul> |        | <ul> <li>Presente</li> <li>Assente</li> </ul> | <b>†††</b> | <ul> <li>Presente</li> <li>Assente</li> </ul> |

Come abbiamo visto la ventilazione meccanica è una caratteristica del singolo ambiente.

Per facilitare l'inserimento dati però è possibile specificare i dettagli **a livello di locale** oppure direttamente **sulla zona termica**. La scelta di uno o l'altro inserimento dipende dalle caratteristiche della ventilazione: se le portate sono omogenee sugli ambienti è possibile applicare i dati direttamente sulla zona; in alternativa si consiglia di utilizzare l'inserimento dati direttamente sul singolo ambiente.

#### Specificare i dettagli di ventilazione meccanica sulla ZONA CLIMATIZZATA

Quando è attivo il servizio di ventilazione, nel gruppo Servizi sulla Zona climatizzata compare la voce

#### Ventilazione: imposta i dati dell'impianto sulla zona

| Þ | Dati generali e ge   | eometria della zona                                            |     |   |
|---|----------------------|----------------------------------------------------------------|-----|---|
|   | Nome della zona      | Zona 1                                                         | ••• | - |
|   | Classificazione      | E.2 uffici e assimilabili                                      | ?   |   |
|   | [                    | Ricava le dimensioni geometriche della zona da input grafico 🕜 |     |   |
| ⊿ | Geometria            |                                                                |     |   |
| ⊿ | Capacità termica     |                                                                |     |   |
| ⊳ | Servizi              |                                                                |     |   |
|   |                      |                                                                |     |   |
|   | Acqua calda sanitari | a 🗹 E' presente l'impianto di acqua calda sanitaria            |     |   |
|   | Calore latente       | E' presente l'impianto di umidificazione (periodo invernale)   |     |   |
|   |                      | E' presente l'impianto di deumidificazione (periodo estivo)    |     |   |
|   | Raffrescamento       | ✓ E' presente l'impianto di raffrescamento                     |     |   |
|   | Ventilazione         | ✓ Imposta i dati dell'impianto sulla zona                      |     |   |

### Spuntando questa opzione si attiva il pannello Ventilazione

| ▷ Ventilazione                                                |  |  |  |  |  |  |
|---------------------------------------------------------------|--|--|--|--|--|--|
| Attribuisci la portata ai locali in funzione di una % imposta |  |  |  |  |  |  |
| H - C - V Ventilazione naturale                               |  |  |  |  |  |  |
| ✓ E' presente un flusso d'aria prelevato da esterno           |  |  |  |  |  |  |
| 🗌 Specifica portate minime di progetto personalizzate 🕐       |  |  |  |  |  |  |
|                                                               |  |  |  |  |  |  |

Non avendo ancora definito nulla, TERMOLOG lascia selezionata la ventilazione naturale come default di zona. Nel menù a tendina selezioniamo quindi **Ventilazione meccanica**.

I dettagli della portata di ventilazione indicati sulla zona climatizzata vengono ripetuti sui tre periodi di calcolo. Se la ventilazione meccanica è attiva soltanto durante il periodi di accensione dell'impianto di climatizzazione invernale oppure esclusivamente durante il periodo di climatizzazione estiva, si consiglia di seguire l'inserimento dati a livello di locale (descritta più avanti nel documento). Inoltre, in considerazione del fatto che viene inserita una unica portata di ventilazione a livello di zona, è necessario scegliere con quale modalità attribuire la portata ai singoli locali facenti parte della zona:

Se si spunta l'opzione ATTRIBUISCI PORTATA AI LOCALI IN FUNZIONE DI UNA PERCENTUALE IMPOSTA, è necessario definire la percentuale all'interno dei locali. La portata di immissione ed estrazione, l'eventuale portata di ventilazione estiva notturna e i fabbisogni elettrici vengono distribuiti in funzione del valore percentuale indicato per ogni singolo ambiente.

| _ |                                                                        |                        |     |                                                                 |
|---|------------------------------------------------------------------------|------------------------|-----|-----------------------------------------------------------------|
| 4 | <ul> <li>A Edificio<br/>via Don Sturzo 1f - 20900 - Monza</li> </ul>   | (MB)                   |     | ⊿ Geometria                                                     |
|   | 🖌 🎓 Unità immobiliare 1                                                | 3-631-701              |     | ⊿ Capacità termica                                              |
|   | 🔺 🔹 Zona 1                                                             | E.2 [H·W·C·V*]         |     | 4 Sonizi                                                        |
|   | <ul> <li>Camera da letto</li> </ul>                                    | Su=10,0 m <sup>2</sup> | 111 |                                                                 |
|   | <ul> <li>camera da letto 2</li> </ul>                                  | Su=13,0 m <sup>2</sup> | 111 | ⊿ Acqua calda sanitaria                                         |
|   | <ul> <li>soggiorno</li> </ul>                                          | Su=30,0 m <sup>2</sup> | 111 | Ventilazione                                                    |
|   | <ul> <li>primo piano</li> </ul>                                        | Su=60,0 m <sup>2</sup> | 111 | 📝 Attribuisci la portata ai locali in funzione di una % imposta |
|   |                                                                        |                        |     | 💋 H - C - V Ventilazione naturale 🔹                             |
|   |                                                                        |                        |     | ✓ E' presente un flusso d'aria prelevato da esterno             |
|   |                                                                        |                        |     | Specifica portate minime di progetto personalizzate ??          |
| _ |                                                                        |                        |     |                                                                 |
|   | <ul> <li>Edificio</li> <li>via Don Sturzo 1f - 20900 - Mon:</li> </ul> | za (MB)                |     | Ventilazione (Imposta i dati dell'impianto sulla zona)          |
|   | 🔺 🏦 Unità immobiliare 1                                                | 3-631-701              |     | Impostazioni avanzate                                           |

| 🔺 🏦 Unità immobiliare 1               | 3-631-701              |     | Impostazioni avanzate                                    |
|---------------------------------------|------------------------|-----|----------------------------------------------------------|
| 🖌 🔹 Zona 1                            | E.2 [H·W·C·V*]         |     | Percentuale di portata da attribuire all'ambiente % 0.00 |
| <ul> <li>Camera da letto</li> </ul>   | Su=10,0 m <sup>2</sup> | 111 |                                                          |
| <ul> <li>camera da letto 2</li> </ul> | Su=13,0 m <sup>2</sup> | 111 | H - C - V Ventilazione naturale                          |
| <ul> <li>soggiorno</li> </ul>         | Su=30,0 m <sup>2</sup> | 111 | ✓ E' presente un flusso d'aria prelevato da esterno      |
| <ul> <li>primo piano</li> </ul>       | Su=60,0 m <sup>2</sup> | 111 |                                                          |
|                                       |                        |     | Specifica portate minime di progetto personalizzate (2)  |

In caso contrario (opzione non spuntata) TERMOLOG distribuisce la **portata di immissione ed estrazione**, l'eventuale **portata di ventilazione estiva notturna** e i **fabbisogni elettrici** in proporzione al volume netto del singolo locale sulla zona climatizzata.

Dopo aver selezionato ventilazione meccanica appaiono i dettagli della portata.

| Attribuisci la portata ai locali in funzione di una % imposta                                            |                                                                            |  |  |  |  |  |  |  |  |
|----------------------------------------------------------------------------------------------------|----------------------------------------------------------------------------|--|--|--|--|--|--|--|--|
| 👫 H - C - V Ventilazione meccanica 🔹                                                                     |                                                                            |  |  |  |  |  |  |  |  |
|                                                                                                    |                                                                            |  |  |  |  |  |  |  |  |
| Tipo di funzionamento                                                                                    | Ventilazione meccanica controllata da impianto di climatizzazione          |  |  |  |  |  |  |  |  |
| Tipologia di diffusore                                                                                   | Informazione non nota                                                      |  |  |  |  |  |  |  |  |
| 🗌 Impianto misto aria acqua                                                                              |                                                                            |  |  |  |  |  |  |  |  |
| Funzionamento ventilatori                                                                                | Ventilatori in immissione ed estrazione (doppio flusso) con recupero di ca |  |  |  |  |  |  |  |  |
| Portata di immissione                                                                                    | q ve.sup 0,0 m³/h → Consiglia un valore ⑦ (max 1.620,0 m³/h) ⑦             |  |  |  |  |  |  |  |  |
| Portata di estrazione                                                                                    | q ve_ext 0,0 m³/h → Consiglia un valore ⑦ (max: 1.620,0 m³/h) ⑦            |  |  |  |  |  |  |  |  |
| Rendimento del recuperatore                                                                              | η <sub>hru,eff</sub> H 0,00 C 0,00 V 0,00 (valore tra zero e uno)          |  |  |  |  |  |  |  |  |
| Presente sistema di control                                                                              | lo di portata                                                              |  |  |  |  |  |  |  |  |
| Ventilatore premente con trattamento di pre-riscaldamento o pre-raffreddamento dell'aria                 |                                                                            |  |  |  |  |  |  |  |  |
| ✓ Impianto utilizzato anche per ventilazione notturna estiva ⑦ Portata d'aria esterna q venight 0,0 m³/h |                                                                            |  |  |  |  |  |  |  |  |
| Specifica portate minime di progetto personalizzate ?                                                    |                                                                            |  |  |  |  |  |  |  |  |

In caso di **pura ventilazione meccanica** si imposta nel tipo di funzionamento o "Ventilazione meccanica controllata" oppure "Ventilazione ibrida (meccanica e naturale)" se durante il periodo di non funzionamento della ventilazione meccanica si ha ventilazione naturale. In questo caso il **sistema** impiantistico da modellare sarà ad aria di tipo **diretto**.

In caso invece di **ventilazione meccanica in presenza di un impianto di climatizzazione** a tutt'aria o aria primaria si seleziona nel tipo di funzionamento "Ventilazione meccanica controllata da impianto di climatizzazione". In questo caso il **sistema** impiantistico da modellare sarà ad aria di tipo **aeraulico**.

È possibile indicare se l'impianto è utilizzato anche per la ventilazione notturna nel periodo estivo, in caso affermativo specificare la portata d'aria esterna per il raffrescamento notturno qve, night

Viene poi richiesta la **Tipologia di diffusore** impiegata; questa informazione sarà utilizzata per stimare  $\varepsilon_{ve,c}$ , che compare nella *formula (33) della UNI TS 11300-1:2014*.

Nel caso la VMC fosse affidata all'impianto di climatizzazione, è possibile specificare se l'impianto è misto aria e acqua.

In questo caso il programma richiede in un menù laterale la tipologia e il funzionamento del diffusore, scegliendo tra:

| Descrizione dell'impianto di climatizzazione misto                                               |
|--------------------------------------------------------------------------------------------------|
| Ventilconvettori che trattano aria secondaria separati dai diffusori che                         |
| immettono aria primaria e lancio dell'aria immessa dal diffusore in opposizionerispetto al       |
| lancio del ventilconvettore (ad es. quando_il ventilconvettore in esecuzione verticale viene     |
| posto a pavimento addossato alla parete esterna e il                                             |
| diffusore dell'aria primaria è posto sulla parete interna opposta)                               |
| Ventilconvettori che trattano aria secondaria separati dai diffusori che immettono aria          |
| primaria e lancio dell'aria immessa dal diffusore concorderispetto al lancio del                 |
| ventilconvettore (ad es. quando_il ventilconvettore inesecuzione verticale viene posto a         |
| pavimento addossato su una parete e il                                                           |
| diffusore dell'aria primaria è posto sulla stessa parete)                                        |
| Ventilconvettori che trattano aria secondaria separati dai diffusori che immettono aria          |
| primaria e flusso d'aria immessa da diffusore in posizione                                       |
| centrale a soffitto con qualsiasi posizione del ventilconvettore                                 |
| Ventilconvettori con diffusione combinata dell'aria immessa e dell'aria trattata                 |
| e flusso d'aria immessa non attraversante la batteria del ventilconvettore                       |
| Ventilconvettori con diffusione combinata dell'aria immessa e dell'aria trattata e flusso d'aria |
| immessa attraversante la batteria del ventilconvettore sempre in                                 |
| funzione; regolazione sull'acqua                                                                 |
| Pannello radiante a soffitto e aria immessa da diffusori di qualsiasi tipologia                  |
| posizionati a soffitto o nella parte alta delle pareti verticali                                 |
| Pannello radiante a pavimento e aria immessa da diffusori a dislocamento diqualsiasi             |
| tipologia posizionati a pavimento o nella parte bassa delle pareti                               |
| verticali                                                                                        |
| Altri casi di pannello radiante                                                                  |

questa informazione è utilizzata da TERMOLOG per il calcolo della portata d'aria minima di progetto.

È richiesto poi il **Funzionamento dei ventilatori**: se è presente un impianto di VMC potrà essere presente un ventilatore che induca il flusso d'aria in ingresso o in uscita dall'ambiente climatizzato o in entrambi i versi. Nel primo caso si parla di impianti a semplice flusso mentre nel secondo di impianti a doppio flusso; in questo campo è richiesto di specificare il tipo di funzionamento dei ventilatori presenti, scegliendo tra:

| Descrizione delle condizioni di funzionamento dei ventilatori                    |
|----------------------------------------------------------------------------------|
| Ventilatori in immissione ed estrazione (doppio flusso) senza recupero di calore |
| Ventilatori in immissione ed estrazione (doppio flusso) con recupero di calore o |
| presenza di parete ventilate                                                     |
| Solo ventilatore in immissione (semplice flusso)                                 |

Nel caso di semplice flusso viene richiesto di specificare:

q<sub>ve,sup</sub> [m<sup>3</sup>/s]: portata di progetto di immissione della VMC

Nel caso di doppio flusso senza recupero del calore:

 $q_{ve,sup}$  [m<sup>3</sup>/s]: portata di progetto di immissione della VMC  $q_{ve,ext}$  [m<sup>3</sup>/s]: portata di progetto di estrazione della VMC

Nel caso di doppio flusso con recupero del calore:

q<sub>ve,sup</sub> [m<sup>3</sup>/s]: portata di progetto di immissione della VMC

 $q_{ve,ext}$  [m<sup>3</sup>/s]: portata di progetto di estrazione della VMC

 $\eta_{\text{ hru,eff}}$  [-]: rendimento del recuperatore

Qualora si fosse scelta come tipologia di funzionamento del ventilatore quella relativa al semplice flusso, TERMOLOG permette di specificare se il flusso d'aria in questione è stato espulso da una ZNR confinante, in caso affermativo deve essere indicata la ZNR alla quale si riferisce.

Si richiede di specificare le modalità di controllo della portata in presenza o meno di sistemi di regolazione: nel caso fosse presente un **sistema di controllo sulla portata** ed indicare il tipo di sensore e il sistema di regolazione della portata, scegliendo tra:

| Tipo di sensore | Descrizione del sistema di regolazione della portata |
|-----------------|------------------------------------------------------|
| Presenza        | Bocchetta con rilevatore integrato                   |
| Presenza        | Modulo di regolazione della portata                  |
| Presenza        | Ventilatore a velocità variabile                     |
| Movimento       | Modulo di regolazione della portata                  |
| Movimento       | Ventilatore a velocità variabile                     |
| Sensore di CO2  | Modulo di regolazione della portata                  |
| Sensore di CO2  | Ventilatore a velocità variabile                     |

Indicare se il flusso d'aria immesso dal ventilatore è soggetto ad un trattamento di pre-riscaldamento o preraffrescamento in caso affermativo indicare la temperatura di immissione.

Infine è possibile personalizzare i parametri utilizzati da TERMOLOG per il calcolo della portata minima di ventilazione, selezionando l'opzione: **Specifica portate minime di progetto personalizzate** 

**ATTENZIONE**: All'interno di un edificio, allo scopo di assicurare sufficienti condizioni igieniche e di benessere termoigrometrico, è necessario garantire una portata minima di aria esterna chiamata portata minima di ventilazione o aerazione.

I parametri che è possibile inserire sono:

**qve,o,p** [10<sup>-3</sup>·m<sup>3</sup>/s]: portata specifica di aria esterna minima per persona **qve,o,s** [10<sup>-3</sup>·m<sup>3</sup>/m<sup>2</sup>)]: portata specifica di aria esterna minima per unità di superficie utile **n** [1/h]: numero di ricambi d'aria medio giornaliero comprensivo di infiltrazioni **ns** [persone/m<sup>2</sup>]: indice di affollamento per unità di superficie in condizioni di progetto **fve,t,k** [-]: fattore di correzione

Nel caso non venga attivata l'opzione "Specifica portate minime di progetto personalizzate" TERMOLOG assumerà per i parametri precedenti i valori previsti dalla normativa, in funzione della classificazione della zona climatizzata in cui ricade il locale.

#### Specificare i dettagli di ventilazione meccanica sui LOCALI

Quando è attivo il servizio di ventilazione, nel gruppo Servizi sulla Zona climatizzata compare la voce

#### Ventilazione: imposta i dati dell'impianto sulla zona

| Dati generali e ge    | eometria della zona                                                                                            |   |  |  |  |  |  |
|-----------------------|----------------------------------------------------------------------------------------------------|---|--|--|--|--|--|
| Nome della zona       | Zona 1                                                                                                    |   |  |  |  |  |  |
| Classificazione       | E.2 uffici e assimilabili                                                                                      | ? |  |  |  |  |  |
|                       | $\overline{\mathscr{A}}$ Ricava le dimensioni geometriche della zona da <b>input grafico</b> $\textcircled{2}$ |   |  |  |  |  |  |
| ⊿ Geometria           |                                                                                                    |   |  |  |  |  |  |
| ⊿ Capacità termica    |                                                                                                    |   |  |  |  |  |  |
| Servizi               | Servizi                                                                                                    |   |  |  |  |  |  |
| Acqua calda sanitaria | a 🗹 E' presente l'impianto di acqua calda sanitaria                                                            |   |  |  |  |  |  |
| Calore latente        | E' presente l'impianto di umidificazione (periodo invernale)                                                   |   |  |  |  |  |  |
|                       | E' presente l'impianto di deumidificazione (periodo estivo)                                                    |   |  |  |  |  |  |
| Raffrescamento        | ✓ E' presente l'impianto di raffrescamento                                                                     |   |  |  |  |  |  |
| Ventilazione          | Imposta i dati dell'impianto sulla zona                                                                        |   |  |  |  |  |  |

Se non si spuntando questa opzione si attiva il pannello Ventilazione all'interno del singolo locale

| 🖉 💌 🖉 Ordina zone e locali 🔹 👻 🖓 👻                                           |                                                       |                   | > Dati generali e geometria del locale                                                                                                |
|------------------------------------------------------------------------------|-------------------------------------------------------|-------------------|----------------------------------------------------------------------------------------------------|
| <ul> <li>Edificio</li> <li>via Don Sturzo 1f - 20900 - Monza (MB)</li> </ul> |                                                       |                   | Nome del locale Camera da letto uffici singoli • +                                                                                    |
| <ul> <li>Inità immobiliare 1</li> <li>Zona 1</li> </ul>                      | 3-631-701<br>E.2 [H·W·C·V]                            |                   | Superficie utile m <sup>2</sup> 10,00 Altezza media netta [m] 2,70 Volume netto [m <sup>3</sup> ] 27,000                              |
| Camera da letto                                                              | Su=10,0 m <sup>2</sup>                                | 111               | > Ventilazione                                                                                                    |
| camera da letto 2     soggiorno     primo piano                              | $Su = 13,0 m^2$<br>$Su = 30,0 m^2$<br>$Su = 60,0 m^2$ | 999<br>999<br>999 | □ Impostazioni avanzate<br>夕 H - C - V Ventilazione naturale •                                                                        |
| ,                                                                            |                                                       |                   | <ul> <li>E' presente un flusso d'aria prelevato da esterno</li> <li>Specifica portate minime di progetto personalizzate ??</li> </ul> |

Come per la zona, non avendo ancora definito nulla, TERMOLOG lascia selezionata la ventilazione naturale come default di locale. Nelmenù a tendina selezioniamo quindi **Ventilazione meccanica**.

I dati richiesti sono I medesimi descritti per il caso di ventilazione meccanica impostata a livello di zona termica.

È invece possibile, a livello di singolo locale, selezionare l'opzione **Impostazioni avanzate** per personalizzare il tipo di ventilazione per ciascun periodo di calcolo.

| Ventilazione                                                                                                    |                                                                                                    |  |  |  |
|----------------------------------------------------------------------------------------------------|----------------------------------------------------------------------------------------------------|--|--|--|
| ✓ Impostazioni avanzate                                                                                                    |                                                                                                    |  |  |  |
| 🔆 Periodo riscaldamento 🛛 Ventilazione meccanica 🕞                                                                                |                                                                                                    |  |  |  |
| E' presente un flusso d'aria prelevato da esterno     Potenza el. ventilatori [W]     0,00                                        |                                                                                                    |  |  |  |
| Tipo di funzionamento                                                                                                    | Ventilazione meccanica controllata da impianto di climatizzazione                                  |  |  |  |
| Tipologia di diffusore                                                                                                    | Diffusore a effetto elicoidale o turbolento 🔹                                                      |  |  |  |
| 🗌 Impianto misto aria acqua                                                                                                    |                                                                                                    |  |  |  |
| Funzionamento ventilatori V                                                                                                    | Ventilatori in immissione ed estrazione (doppio flusso) con recupero di ca 🔹                       |  |  |  |
| Portata di immissione                                                                                                    | q <sub>ve.sup</sub> 0,0 m <sup>3</sup> /h ▼ Consiglia un valore ⑦ (max: 270,0 m <sup>3</sup> /h) ⑦ |  |  |  |
| Portata di estrazione                                                                                                    | q ve,ext 0,0 m³/h → Consiglia un valore ⑦ (max: 270,0 m³/h) ⑦                                      |  |  |  |
| Rendimento del recuperatore n <sub>hrueff</sub> H 0,00 (valore tra zero e uno)                                                    |                                                                                                    |  |  |  |
| Presente sistema di controllo di portata                                                                                          |                                                                                                    |  |  |  |
| Ventilatore premente con trattamento di pre-riscaldamento o pre-raffreddamento dell'aria                                          |                                                                                                    |  |  |  |
| <ul> <li>Specifica portate minime di progetto personalizzate ??</li> <li>Periodo raffrescamento Ventilazione naturale </li> </ul> |                                                                                                    |  |  |  |
| ✓ E' presente un flusso d'aria prelevato da esterno                                                                               |                                                                                                    |  |  |  |
| ✤ Periodo ventilazione Meccanica                                                                                                  |                                                                                                    |  |  |  |
| ✓ E' presente un flusso d'aria prelevato da esterno Potenza el. ventilatori [W] 0,00                                              |                                                                                                    |  |  |  |
| Tipo di funzionamento                                                                                                    | Ventilazione meccanica controllata                                                                 |  |  |  |
| Tipologia di diffusore                                                                                                    | Informazione non nota                                                                              |  |  |  |
| Funzionamento ventilatori                                                                                                    | Ventilatori in immissione ed estrazione (doppio flusso) con recupero di ca                         |  |  |  |
| Portata di immissione                                                                                                    | q <sub>ve,sup</sub> 0,0 m <sup>3</sup> /h → Consiglia un valore ⑦ (max: 270,0 m <sup>3</sup> /h) ⑦ |  |  |  |
| Portata di estrazione                                                                                                    | q ve,ext 0,0 m³/h → Consiglia un valore ? (max: 270,0 m³/h) ?                                      |  |  |  |
| Rendimento del recuperatore                                                                                                    | $\eta_{hru,eff}$ 0,00 (valore tra zero e uno)                                                      |  |  |  |
| Presente sistema di controllo di portata                                                                                          |                                                                                                    |  |  |  |

Ventilatore premente con trattamento di pre-riscaldamento o pre-raffreddamento dell'aria